- **1.** 執行**"regedit.exe"**,開啟登錄編輯程式。
- 2. 找到對應路徑 "HKEY\_LOCAL\_MACHINE\SOFTWARE\Microsoft\Windows NT\CurrentVersion\Perf lib"。

在這資料夾中可找到 "009" 和 "0404" 資料夾, 在window 7 是看到不 "004"這資料夾, 需新增一 個"004"資料夾, 再變更對應的登錄碼, 安裝英文版是查看"009", 安裝中文版是查看"0404", 我們現 在安裝的是英文版,因此在下面的設定內需查看"009"資料夾

下面是新增"004"的方法

1. 新增"機碼"

| V2Prc                    | 摺壘        |                    |  |  |
|--------------------------|-----------|--------------------|--|--|
|                          | 新増(N) ▶   | 機碼(K)              |  |  |
|                          | 尋找(F)     | 字串值(S)             |  |  |
| PerHwIdSt                | 刪除(D)     | 二進位值(B)            |  |  |
| Ports                    | 重新命名(R)   | DWORD (32-位元) 值(D) |  |  |
| Prefetcher               | 匯出(E)     | QWORD (64 位元) 值(   |  |  |
| ProfileList              | 使用權限(P)   | 多字串值(M)            |  |  |
| ProfileLoa<br>ProfileNot | 複製機碼名稱(C) | 可擴充字串值(E)          |  |  |

2. 將剛剛新增機碼的資料夾改成"004"。

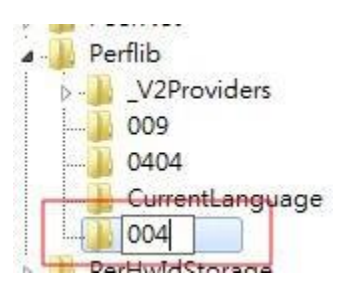

3. 找到"009"中"Counter"和 "Help"。

| 檔案(F) 編輯(E) 檢視(V) 我的最愛(A                                                                                                    | )                                    |                                              |                                                                                                    |  |
|----------------------------------------------------------------------------------------------------|--------------------------------------|----------------------------------------------|----------------------------------------------------------------------------------------------------|--|
| MiniDumpAuxiliaryDll:  MsiCorruptedFileReco Multimedia NetworkCards NetworkList NtVdm64 NvCache OpenGLDrivers PeerNet Perflib Perflib V2Providers O04 O09 O404 CurrentLanguage | 名稱<br>(預設值)<br>(預設值)<br>(利用)<br>Help | 類型<br>REG_SZ<br>REG_MULTI_SZ<br>REG_MULTI_SZ | 資料<br>(數值未設定)<br>1 1847 2 System 4 Memory 6 % Processor Time<br>3 The System performance object consists of cou |  |

4. "004"新增兩個多字串值一個為 Counter、一個為"Help",將在"009"裡面找到的"Counter"和"

Help"的值複製過去。

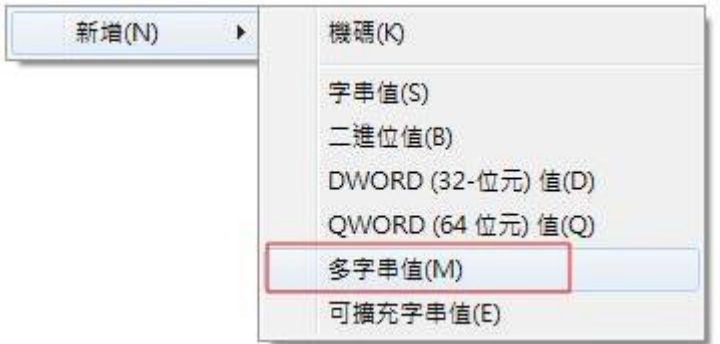

出現下面的警告,只是提示會移除空字串,不是錯誤訊息。

| 警告         | X                                       |
|------------|-----------------------------------------|
| 和型 F<br>全部 | G_MULTI_SZ 的資料不能包含空字串。<br>且程式將移除找到的空字串。 |
|            | 確定                                      |

5. 開啟"Counter"與"Help"找到裡面最大的登錄碼(最下面的數字),記錄下來。

| 祖多字串                                                                                                    |   |    | X  |
|----------------------------------------------------------------------------------------------------|---|----|----|
| 數值名稱(N):                                                                                                    |   |    |    |
| Counter                                                                                                    |   |    |    |
| 數值資料(V):                                                                                                    |   |    |    |
| 5258<br>Active Operations<br>5260<br>Active Users<br>2174<br>TBS 計數器<br>2176<br>CurrentContexts<br>2178<br>CurrentResources |   |    | ^  |
|                                                                                                    | ш |    | Ð  |
|                                                                                                    |   | 確定 | 取消 |

6. 在"Perfilb"中找到 "Last Counter"和"Last Help"變更成剛剛記錄的值。

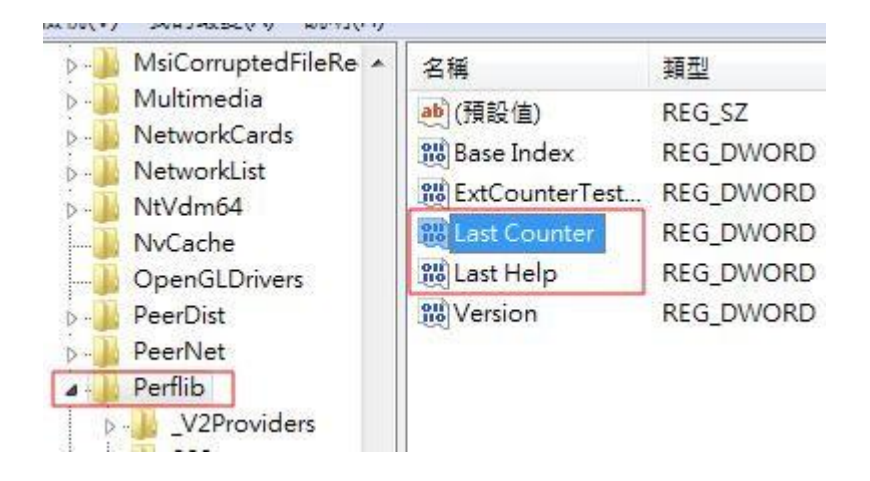

| 數值名稱(N):         |                             |
|------------------|-----------------------------|
| Last Counter     |                             |
| 數值資料(∀):<br>2178 | 底數<br>〇 十六進位(H)<br>④ 十進位(D) |
|                  | 確定 取消                       |

設定完,再次執行就可以安裝囉!